## Apple Entourage Email (IOs)

How to make changes to your IPhone, IPad, Or IPod email

First, open settings and scroll down till you see **Passwords & Accounts** and select it.

| 10: | 18                   | al 🗢 🔳 |
|-----|----------------------|--------|
|     | Settings             |        |
| Ľ   | Face ID & Passcode   | >      |
| SOS | Emergency SOS        | >      |
|     | Battery              | >      |
| U   | Privacy              | >      |
| Å   | iTunes & App Store   | >      |
| -   | Wallet & Apple Pay   | >      |
| •   | Passwords & Accounts | >      |
|     | Mail                 | >      |
| ۲   | Contacts             | >      |
| -   | Calendar             | >      |
|     | Notes                | >      |
| 1   | Reminders            | >      |
| •   | Voice Memos          | >      |
|     | Phone                | >      |
|     | Messages             | >      |

All your current accounts are listed here. Select Hamiltoncom

| 10:18                                           | al 🕈 🗖 | • |
|-------------------------------------------------|--------|---|
| Settings Passwords & Accounts                   |        |   |
| 0                                               |        |   |
| Website & App Passwords                         | 10     | > |
| AutoFill Passwords                              |        | ) |
| ACCOUNTS                                        |        |   |
| iCloud<br>Contacts, Calendars, Reminders, Notes |        | > |
| Gmail<br>Contacts, Calendars                    |        | > |
| Hamiltoncom<br>Mail                             |        | > |
| Add Account                                     |        | > |
| Fetch New Data                                  | Push   | > |

Select Account (<u>example@hamiltoncom.net</u>) to see current settings

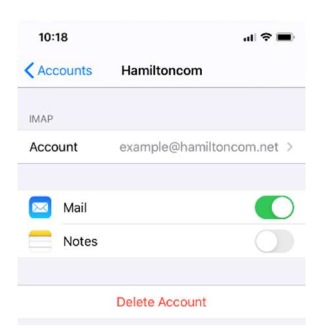

This show your incoming mail information. The first thing to update is the **User Name**. Please make sure that your full email address is listed and that your password is entered. Then click advanced.

| 10:19       | ul 🗟                    |    |
|-------------|-------------------------|----|
| Cancel      | Account Do              | ne |
| IMAP ACCOUN | TINFORMATION            |    |
| Name        | Example                 |    |
| Email       | example@hamiltoncom.net | >  |
| Description | Hamiltoncom             |    |
| NCOMING MAI | L SERVER                |    |
| Host Name   | mail.hamiltoncom.net    |    |
| User Name   | example@hamiltoncom.net |    |
| Password    |                         |    |
| DUTGOING MA | IL SERVER               |    |
| SMTP        | smtp.hamiltoncom.net    | >  |
|             |                         |    |
| Advanced    |                         | >  |
|             |                         |    |
|             |                         |    |
|             |                         |    |
|             |                         |    |

On this screen we will need to enable SSL by clicking on the slider **Use SSL**. The server port should automatically change once this is done. Verify that the **Server Port** is **993** if you are using IMAP, or **995** if you are using POP3. Once updated, press <<u>Account</u> in the top left corner to go back to the previous page.

| 10:19             | -II 🗢 🗖          | ì |
|-------------------|------------------|---|
| Account           | Advanced         |   |
| MAILBOX BEHAVIORS |                  |   |
| Drafts Mailbox    | Drafts           | > |
| Sent Mailbox      |                  | > |
| Deleted Mailbox   | Deleted Messages | > |
| archive Mailbox   |                  | > |
| OVE DISCARDED ME  | SSAGES INTO:     |   |
| Deleted Mailbox   | ×                | 1 |
| Archive Mailbox   |                  |   |
| ELETED MESSAGES   |                  |   |
| emove             | After one week   | > |
| COMING SETTINGS   |                  |   |
| Jse SSL           | 0                |   |
| Authentication    | NTLM             | > |
| MAP Path Prefix   |                  |   |
| Server Port 143   |                  |   |
| /MIME             |                  |   |
| Sign              | No               | > |
| nonint by Default | No               |   |

Tap on **SMTP** to view outgoing mail server.

| 10:19       | 1                     | Î Ŷ □   |
|-------------|-----------------------|---------|
| Cancel      | Account               | Done    |
| IMAP ACCOUN | T INFORMATION         |         |
| Name        | Example               |         |
| Email       | example@hamiltoncom.n | et >    |
| Description | Hamiltoncom           |         |
| INCOMING MA | IL SERVER             |         |
| Host Name   | mail.hamiltoncom.net  |         |
| User Name   | example@hamiltoncom.n | et      |
| Password    |                       |         |
| OUTGOING MA | IL SERVER             |         |
| SMTP        | smtp.hamiltoncom      | n.net > |
|             |                       |         |
| Advanced    |                       | >       |

Tap on **smtp.hamiltoncom.net** to make changes to settings.

| 10:19                                 |                                              | al 🗢 🖿                 |
|---------------------------------------|----------------------------------------------|------------------------|
| Account                               | SMTP                                         |                        |
| PRIMARY SERVER                        |                                              |                        |
| smtp.hamilton                         | com.net                                      | On >                   |
| OTHER SMTP SER                        | VERS                                         |                        |
| Add Server                            |                                              | >                      |
| If Mail is unsucces the other SMTP se | sful using the prima<br>rvers in succession. | ry server, it will try |

Change the **Host Name** to **mail.hamiltoncom.net.** Verify that the **User Name** is your full email address and enter your password. Click on the **Use SSL** slider to enable SSL authentication. The **Server Port** should be **587**. When all changes are made and verified, tap Done in the top right corner to finish. Settings will verify before returning to the previous screen.

| Cancel smtp.hamiltoncom.net  | Done   |
|------------------------------|--------|
|                              |        |
| Server                       |        |
| OUTGOING MAIL SERVER         |        |
| Host Name smtp.hamiltoncom.n | et     |
| User Name example@hamiltonco | om.net |
| Password                     |        |
| Use SSL                      |        |
|                              |        |

Click <Account to return to the previous screen.

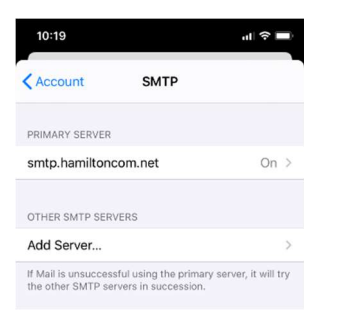

Click Done in the top right corner to finish. Settings will once again verify before finishing.

| 10:19                     |                                 | ul 🔶 🗖     |
|---------------------------|---------------------------------|------------|
| Cancel                    | Account                         | Done       |
| IMAP ACCOUN               | INFORMATION                     |            |
| Name                      | Example                         |            |
| Email                     | example@hamiltonc               | om.net >   |
| Description               | Hamiltoncom                     |            |
| INCOMING MAI<br>Host Name | - SERVER<br>mail.hamiltoncom.ne | et         |
| User Name                 | example@hamiltonc               | com.net    |
| Password                  |                                 |            |
| OUTGOING MA               | L SERVER                        |            |
| SMTP                      | smtp.hamilto                    | ncom.net > |
|                           |                                 |            |
| Advanced                  |                                 | >          |